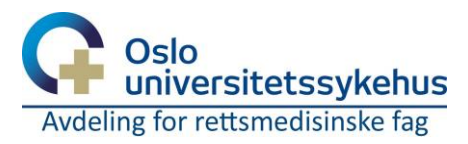

# Mottak til rettsmedisin

### Innlogging

STARLIMS åpnes automatisk ved oppstart av Windows. Dersom STARLIMS ikke er åpen kan det åpnes fra skrivebordet.

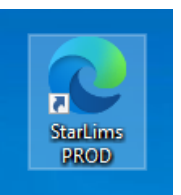

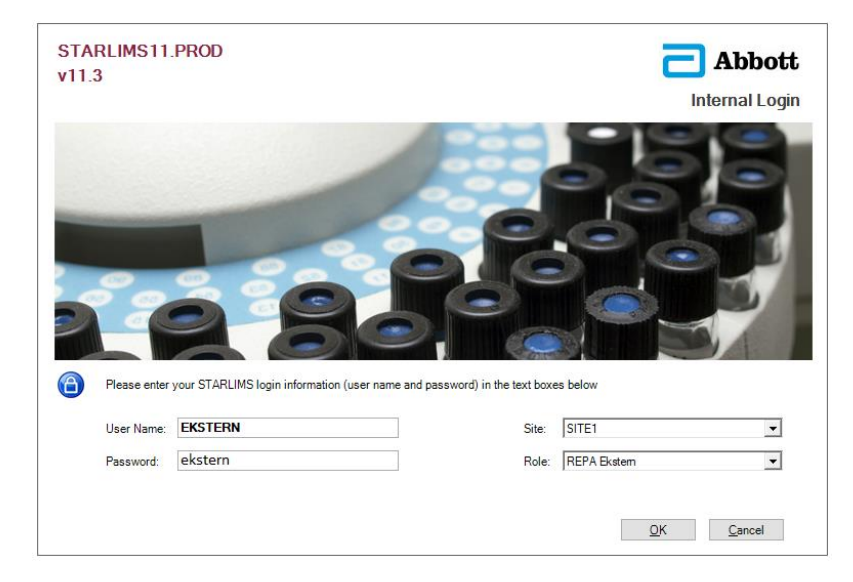

Alle eksterne har lik innlogging: Brukernavn: EKSTERN Passord:ekstern

'Site' og 'Role' har kun ett valg og fylles automatisk.

## Åpne mottaksskjema

For å gjøre et mottak i for Rettsmedisin, trykk *Mottak rettsmedisin* i menyen til høyre etter innlogging.

Skjemaet fylles ut ved mottak av kropp til rettsmedisin.

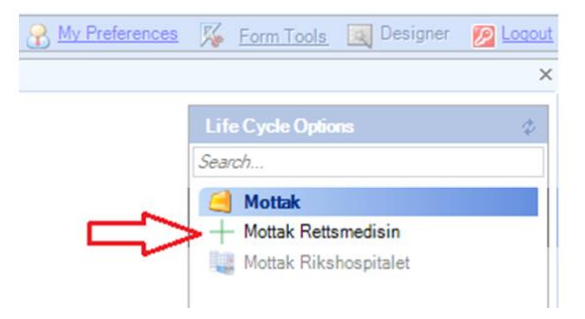

Brukermanual for STARLIMS applikasjon «Mottak til rettsmedisin» Versjon: 0.0.2

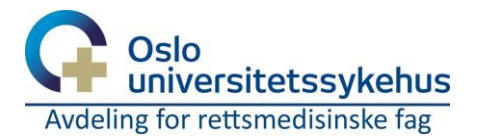

|                                                                                                    | Y Avdøde innbrakt til rettsmedisin – 🗆 X                                                                  |
|----------------------------------------------------------------------------------------------------|----------------------------------------------------------------------------------------------------|
|                                                                                                    | Avdøde innbrakt til rettsmedisin<br>Hjelp OSLO UNIVERSITETSSYKEHUS<br>Avdeling for rettsmedisinske fag    |
| Dersom avdøde kommer fra sykehus<br>settes avdeling som henteadresse                                                                                                   | Informasjon om avdøde       Fornavn       Mellomnavn       Etternavn       Fnr/ D-nr       Henteadresse • |
| Hvis ikke byrå er tilgjengelig, velg<br>'Annet byrå' fra nedtrekksmeny<br>for å kunne skrive fritekst.<br>Telefonnummer obligatorisk kun hvis<br>'Venter' er avkrysset | Avlevering<br>Politidistrikt<br>Inndeto<br>Innbrakt av *<br>Navn, sjåfør *<br>Venter<br>Kommentar         |
| Total antall etiketter som skrives ut<br>beregnes etter avkrysning av<br>verdisaker og dokumenter                                                                      | Verdisaker og dokumenter Dokumenter Medisiner Verdisaker i safe Annet Etiketter til utskrift 1            |

#### Lagre mottak

Lagre mottak

Ved lagring låses skjemaet, det opprettes et nytt RM-nr og etiketter skrives ut for å merke avdøde, verdisaker og dokumenter.

Trykk *Lagre mottak* for å registrere mottaket.

Kryss ut vinduet for å registrere nytt mottak. Når vinduet lukkes er det ikke mulig å hente tilbake informasjonen som ble utfylt.

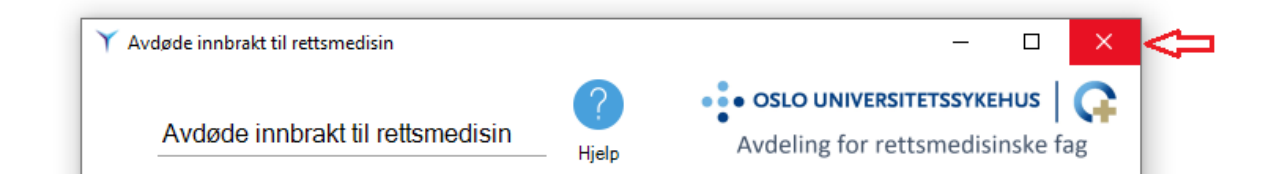

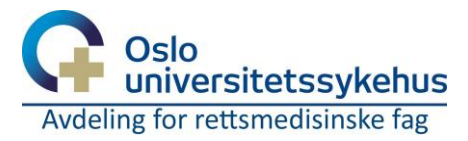

#### Fødselsnummer

Fødselsnummer kontrolleres ved å beregne kontrollsiffer, og dersom de er feil vil det vises en varsel. Det er mulig å gjennomføre mottak med feil fødselsnummer.

| Fødselsdato/ personnr 011256 12345 Ugyldig fødselsdato/pers.nr | Fødse | lsdato/ personnr | 011256 | 12345 | Ugyldig fødselsdato/pers.nr |  |
|----------------------------------------------------------------|-------|------------------|--------|-------|-----------------------------|--|
|----------------------------------------------------------------|-------|------------------|--------|-------|-----------------------------|--|

Dersom det mangler siffer i et av feltene merkes feltet rødt. Fødselsdato må være en gyldig fødselsdato eller D-nummer.

| Fødselsdato/ personnr | 013256 |  |
|-----------------------|--------|--|
|                       |        |  |

#### Begravelsesbyrå

Begravelsesbyrå velges fra rullegardinen. Dersom begravelsesbyrået ikke er oppført i listen, velg 'Annet byrå' og inntast en beskrivelse av begravelsesbyrået.

| Innbrakt av * | Annet byrå  | - |
|---------------|-------------|---|
|               | Spesifiser: |   |

#### Verdisaker og dokumenter

Kryss av for om dokumenter eller medisiner

følger avdøde, og om det er verdisaker som plasseres i safe.

Dersom det følger annen kolli, angi hvor mange.

| -Verdisaker og dokumenter - |     |
|-----------------------------|-----|
| Dokumenter                  |     |
| Medisiner                   |     |
| Verdisaker i safe           |     |
| Annet                       | 0 💌 |
| Etiketter til utskrift      | 1   |

Når mottaket lagres skrives det ut én etikett

for kropp i tillegg til etiketter for dokumenter, medisiner, verdisaker og annen kolli.